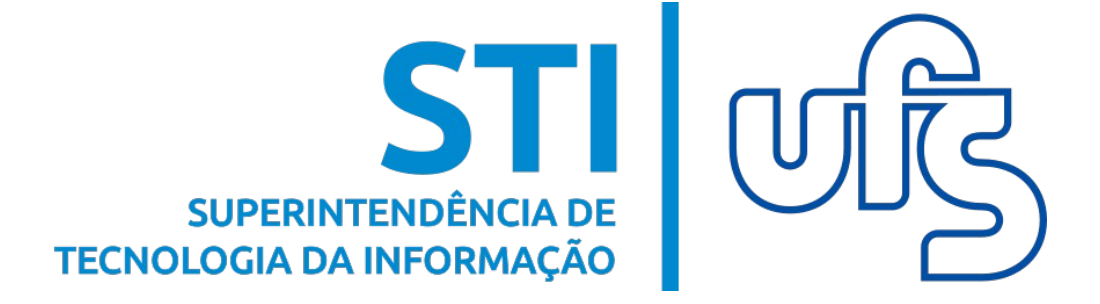

Universidade Federal de Sergipe Superintendência de Tecnologia da Informação http://manuais.ufs.br

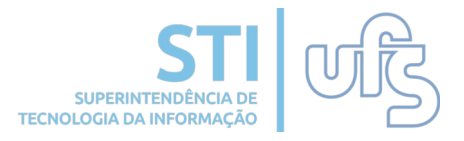

Ao acessar o SIGAA/SIPAC/SIGRH é possível verificar o link de acesso ao SigEleição, basta clicar que a tela de login dele aparecerá.

| O sistema                    | diferencia letras maiúsculas de m                                                                                         | ATENÇÃO!<br>inúsculas APENAS na senha, porta<br>que no cadastro. | nto ela deve ser digitada o                          | la mesma maneira                                        |
|------------------------------|----------------------------------------------------------------------------------------------------|------------------------------------------------------------------|------------------------------------------------------|---------------------------------------------------------|
| SIGAA<br>(Acadêmico)         | SIPAC<br>(Administrativo)                                                                                                 | SIGRH<br>(Recursos Humanos)                                      | SIGADMIN<br>(Administração e Comun                   | <b>SIGEleição</b><br>icação) (Eleições Administrativas) |
| Perd<br>Esqu<br>Esqu         | eu o e-mail de confirmação de cad<br>eceu o login? C <b>lique aqui para r</b> e<br>eceu a senha? C <b>lique aqui para</b> | lastro? Clique aqui para recupe<br>ecuperá-lo.<br>recuperá-la.   | rá-lo.                                               | o Modo<br>sibilidade                                    |
|                              | Entrar no Si                                                                                                    | istema                                                           |                                                      |                                                         |
|                              | Ser                                                                                                    | hha: Entrar                                                      |                                                      |                                                         |
| Profe<br>caso ainda n<br>cli | assor ou Funcionário,<br>ão possua cadastro no SIGAA,<br>ique no link abaixo.<br>Cadastre-se                              |                                                                  | Alu<br>caso ainda não possu<br>clique no li<br>Cadas | no,<br>a cadastro no SIGAA,<br>nk abaixo.<br>tre-se     |

Para o acesso direto a página de login do SigEleição também é possível acessar através do seguinte endereço https://www.sistemas.ufs.br/sigeleicao/.

| UFS - SIGEleição - Sistema Integrado de Gestão d | le Eleições                                                       |
|--------------------------------------------------|-------------------------------------------------------------------|
|                                                  |                                                                   |
|                                                  |                                                                   |
| Entrar no                                        | o Sistema                                                         |
| Usuário:                                         |                                                                   |
| Senha:                                           |                                                                   |
|                                                  | Entrance Cinterna                                                 |
|                                                  | Entrar no Sistema                                                 |
| SIGEleição   Copyright © 200                     | 9-2020 - Superintendência de Informática - UFRN canario1.canario1 |
|                                                  |                                                                   |

O usuário e senha são os mesmos dos SIG´s (SIGAA/SIGRH/SIPAC).

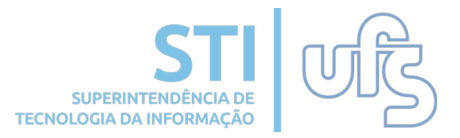

SIGELEIÇÃO

#### Ao logar, você deve clicar na opção votar

MENU DE ELEIÇÕES

Votação

O sistema listará as eleições com o sistema de votação aberto. Você deve verificar a eleição que você faz parte do grupo votante e selecioná-la clicando na setinha verde do lado direito.

| URNA > IN | NSTRUÇÕES                                                                                     |                                                                            |                                                  |                   |
|-----------|-----------------------------------------------------------------------------------------------|----------------------------------------------------------------------------|--------------------------------------------------|-------------------|
|           |                                                                                               |                                                                            |                                                  |                   |
|           |                                                                                               |                                                                            |                                                  |                   |
| Prezado   | Usuario, a listagem abaixo contém as últimas votações do SIGEleição. Para participar          | do pleito clique na seta                                                   | verde. O sistema ide                             | entificar         |
| cadastro  | pertence ao grupo de eleitores.                                                               |                                                                            |                                                  |                   |
|           |                                                                                               |                                                                            |                                                  |                   |
|           |                                                                                               |                                                                            |                                                  |                   |
|           |                                                                                               |                                                                            |                                                  |                   |
|           |                                                                                               |                                                                            |                                                  |                   |
|           | 🔍: Visualizar Apuração 🛛 🚳: Votar/Visualizar Co                                               | omprovante de Votaçã                                                       | o                                                |                   |
|           | 🔍: Visualizar Apuração 🛛 🐵: Votar/Visualizar Co<br>Lista de Eleições Aberta:                  | omprovante de Votaçã<br>s                                                  | o                                                |                   |
|           | 📿: Visualizar Apuração 🛭 😳: Votar/Visualizar Co<br>Lista de Eleições Aberta:<br>Denominação   | omprovante de Votaçã<br>S<br>Início                                        | o<br>Fim                                         | _                 |
|           | 📿 : Visualizar Apuração 🛛 🕲 : Votar/Visualizar Co<br>LISTA DE ELEIÇÕES ABERTA:<br>Denominação | mprovante de Votaçã<br>s<br>Início<br>13/03/2020 08:00                     | o<br>Fim<br>14/03/2020 23:59                     | Q 🚱               |
|           | 📿 : Visualizar Apuração 🛛 🕲 : Votar/Visualizar Co<br>LISTA DE ELEIÇÕES ABERTAS<br>Denominação | mprovante de Votaçã<br>s<br>Início<br>13/03/2020 08:00<br>20/03/2020 08:00 | o<br>Fim<br>14/03/2020 23:59<br>20/03/2020 09:35 | <b>Q</b> (3)<br>3 |

Ao selecionar a eleição, serão listadas as chapas/candidatos com os respectivos números. Memorize o número desejado e clique em **ENTRAR NA CABINE**.

|      | CANDIDA             | TURAS                  |           |
|------|---------------------|------------------------|-----------|
| Foto | Número para Votação | Nome da Chapa          | Descrição |
| 1    | 01                  | chapa 01               | chapa 01  |
| 1    | 02                  | chapa 02               | chapa 02  |
| 1    | 03                  | chapa 03               | chapa 03  |
| [    | ENTRAR NA CABINE    | Escolher Outra Eleição |           |

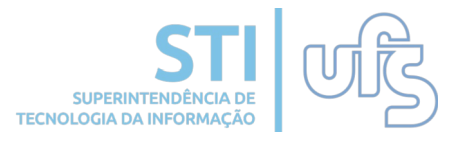

Na Urna, você digita o número da chapa/candidato desejado e clica no confirmar.

| Cabine de Votaçã                                                          | 0                                           |
|---------------------------------------------------------------------------|---------------------------------------------|
| SDFSDFSDF                                                                 | SIGEleição                                  |
| NÚMERO: 01                                                                | 1       2       3         4       5       6 |
| NOME: chapa 01 APERTE A TECLA: VERDE para CONFIRMAR LARANJA para CORRIGIR | 7 8 9 0                                     |
| NTI/UFS - Urna Eletrônica                                                 | BRANCO CORRIGE CONFIRMA                     |
| <u>Abandonar Cabine de Votaç</u>                                          | <u>ão</u>                                   |

Um comprovante de votação é gerado após a votação, é possível imprimi-lo para uma posterior conferência.

| Comprovan                                                                                                    | NTE DE VOTAÇÃO        |
|----------------------------------------------------------------------------------------------------|-----------------------|
| ddsfsdf - 20/03/2                                                                                             | 2020 a 20/03/2020     |
| Eleitor: RAFAEL MENÊSES SANTOS<br>Voto confirmado em: 20/03/2020 09:48<br>Código do comprovante: 8D33F55D3205 |                       |
| Comprovante emitide                                                                                           | o em 20/03/2020 09:48 |
| 🖨 Imprimir comprovante                                                                                        | air do SIGEleicao     |

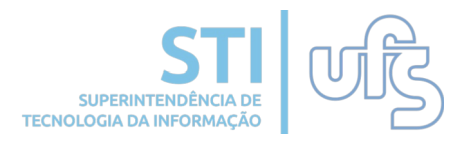

Após o término da eleição, considerando que o presidente da comissão já apurou o resultado no sistema, é possível para os eleitores verificar o resultado no próprio sistema. Basta acessar novamente o sistema e clicar na opção votar novamente.

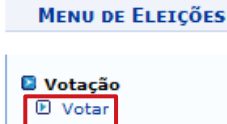

Dessa vez, para consulta do resultado basta clicar no ícone da lupa no lado direito da eleição desejada.

|                           | 🔍: Visualizar Apuração 🛛 🎯: Votar/Visualizar Con        | nprovante de Votaçã | o                |            |
|---------------------------|---------------------------------------------------------|---------------------|------------------|------------|
| LISTA DE ELEIÇÕES ABERTAS |                                                         |                     |                  |            |
| Denominação               |                                                         | Início              | Fim              | _          |
| and and                   |                                                         | 20/03/2020 10:00    | 20/03/2020 10:10 | Q 📀        |
| ddsfsdf                   |                                                         | 20/03/2020 09:41    | 20/03/2020 09:50 | <u>Q</u> Ø |
| the part of the           | a la manue parte conducer à repetiers la manifest       | 13/03/2020 08:00    | 14/03/2020 23:59 | Q 📀        |
| STREET, STREET,           | a partie de l'active levelleure acceltant agent trainen | 20/03/2020 08:00    | 20/03/2020 09:35 | Q 🌍        |

O sistema disponibilizará um arquivo em PDF para download com o resultado da eleição.